## **NU Advance Instructions**

1. Click blue "Enroll Now" button.

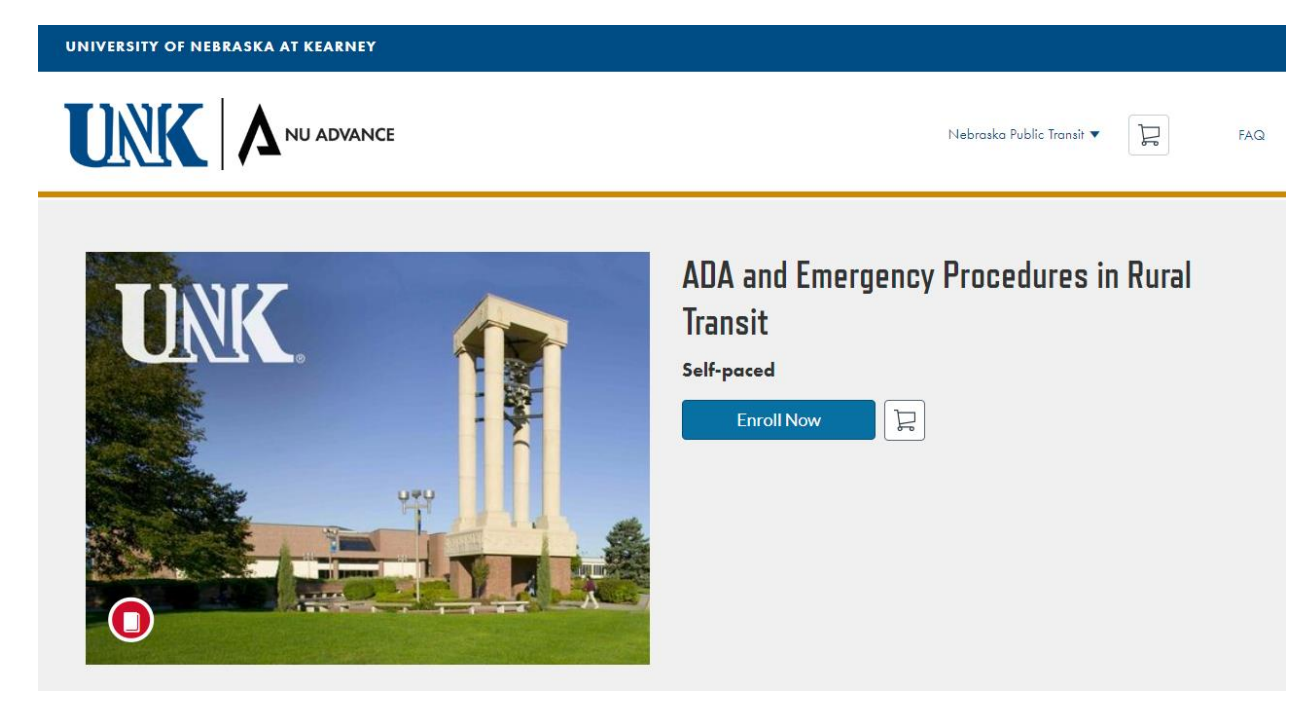

2. Create an Account (or login via the "Already have an account? Sign in here" button).

Nebraska UNK. N V O

Create an Account

| Already have an account? Sign in here                                       |  |  |  |
|-----------------------------------------------------------------------------|--|--|--|
|                                                                             |  |  |  |
| Full Name                                                                   |  |  |  |
| Enter Full Name                                                             |  |  |  |
| Email                                                                       |  |  |  |
| Enter Email                                                                 |  |  |  |
| Confirm Email                                                               |  |  |  |
| Enter Email                                                                 |  |  |  |
| ZIP Code                                                                    |  |  |  |
| Enter Answer                                                                |  |  |  |
| I agree to the Acceptable Use Policy and acknowledge the<br>Privacy Policy. |  |  |  |
| I'm not a robot                                                             |  |  |  |
| Register New Account                                                        |  |  |  |

2a. If creating an account, go to your email and click the blue "Complete Registration" button to finish registering your account.

|                                                                                                    |                                                                    | DK Richardson 🔻          | FAG                            |
|----------------------------------------------------------------------------------------------------|--------------------------------------------------------------------|--------------------------|--------------------------------|
| In Progress Completed                                                                                                  | Not Completed                                                      |                          | PDF Transcript                 |
|                                                                                                    |                                                                    |                          |                                |
| •                                                                                                    | Almost there! A confirmation email has been sent.                  |                          |                                |
|                                                                                                    | Locate it and follow the instructions to complete the registration | i pracess.               |                                |
|                                                                                                    | Please check your email account now.                               |                          |                                |
|                                                                                                    | Can't find your email? Send Again                                  |                          |                                |
|                                                                                                    |                                                                    |                          |                                |
|                                                                                                    |                                                                    |                          |                                |
| 11                                                                                                    | Welcome to Cata                                                    | alog                     |                                |
| li <b>1</b><br>'ou have successful                                                                                     | Welcome to Cata                                                    | alog<br>dvance.nebraska. | edu with the login             |
| Hi<br>You have successful<br>of<br>Please set up a pass<br>https://advance.nebr                                        | Welcome to Cata                                                    | alog<br>dvance.nebraska. | <u>edu</u> with the login<br>n |
| fi<br>fou have successfu<br>of<br>lease set up a pass<br>ttps://advance.nebr<br>Geep learning,<br>Iniversity of Nebras | Welcome to Cata                                                    | alog<br>dvance.nebraska. | <u>edu</u> with the login<br>n |

3. Once logged into your account, click the blue "Enroll" button in the Cart Checkout.

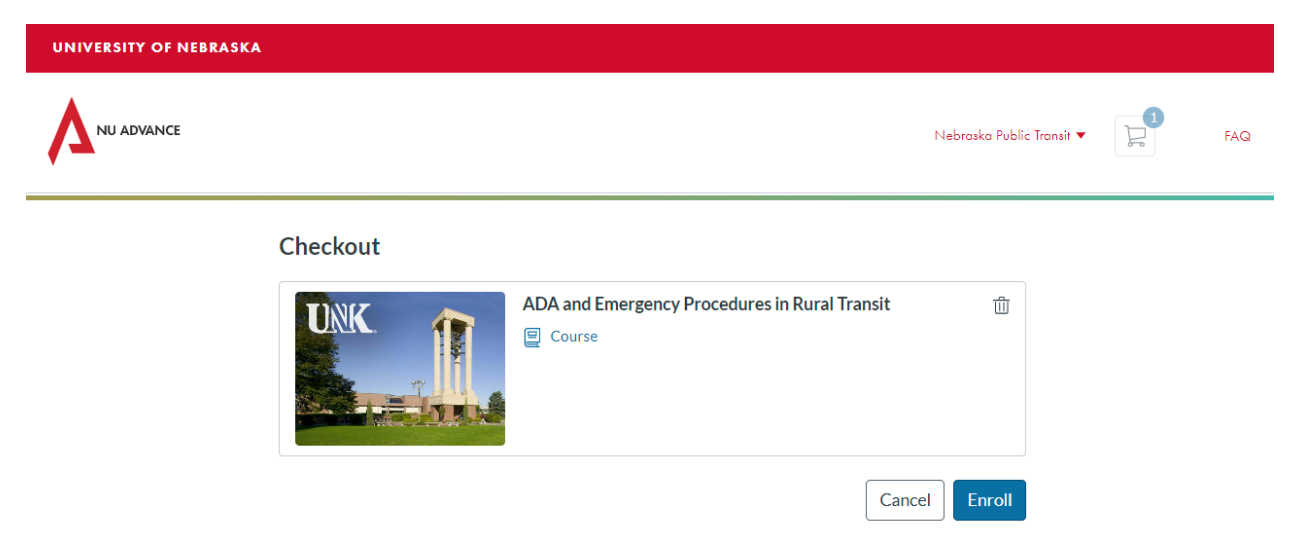

4. Access your Dashboard (after completing registration and/or in your email inbox).

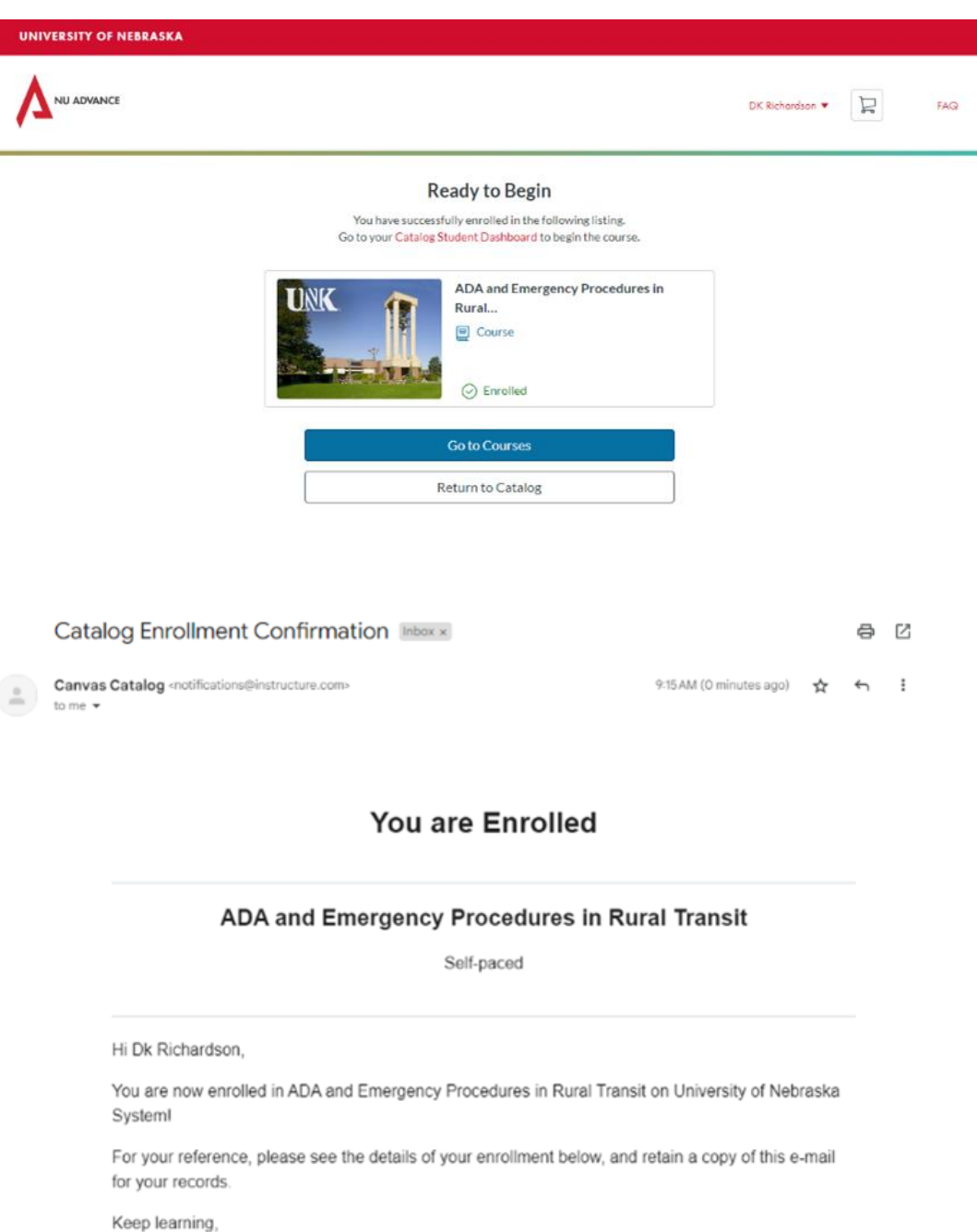

University of Nebraska System

Access Your Dashboard

5. On the Dashboard, click on the course tile.

| NU         | Notifications. Tell us how and when you would like to be notified of events in Canvas. Notification Preferences |   | To Do                              |
|------------|----------------------------------------------------------------------------------------------------|---|------------------------------------|
| Account    | Dashboard                                                                                                    | : | Nothing for now<br>Recent Feedback |
| Dashboard  | :                                                                                                    |   | View Grades                        |
| Courses    |                                                                                                    |   |                                    |
| E<br>Inbox | ADA and Emergency Procedures I<br>ADA and Emergency Procedur                                                    |   |                                    |
| History    | Q2                                                                                                    |   |                                    |
| Help       |                                                                                                    |   |                                    |
|            |                                                                                                    |   |                                    |
|            |                                                                                                    |   |                                    |

## 6. Begin the course.

| de me e      |                                                                                                    |                            |
|--------------|----------------------------------------------------------------------------------------------------|----------------------------|
| Home         | Collapse All                                                                                                    | IL View Course Stream      |
| ssignments   |                                                                                                    | × Drop this Course         |
| Inclusions   | * Welcome                                                                                                    | Tiew Course Calendar       |
| loonle       |                                                                                                    | Q View Course Notification |
| aces         | 🖻 Start Here                                                                                                    | To Do                      |
| yllabus      |                                                                                                    | Nothing for now            |
| uizzes       |                                                                                                    | Recent Feedback            |
| lodules      | ADA and Rural Transportation Prerequisites: Welcome Complete All Items                                                                                                    | Nothing for now            |
| igBlueButton | Video Mark donc                                                                                                    |                            |
| uJa          | Quiz-ADA and Rural Transportation Opts   Score at least 200                                                                                                    |                            |
|              |                                                                                                    |                            |
|              | Emergency Procedures for Rural Transit Drivers Preventiaties: ADA and Rural Transportation Complete All Rems A                                                                                                    |                            |
|              |                                                                                                    |                            |
|              | Video 2<br>Mark done                                                                                                    |                            |
|              | 20 Pto 20 Pto 20 |                            |
|              |                                                                                                    |                            |
|              |                                                                                                    |                            |
|              | * Conclusion                                                                                                    |                            |